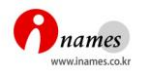

## TEL 도메인의 TEL-Hosting 사용 방법 안내

- TEL 도메인에서는 호스팅 사용 없이 검색엔진에 노출되는 키워드 및 홈페이지 인사말, 그 리고 연락정보를 표시할 수 있으며, 디렉토리(Directory) 구성으로 세부적인 정보를 줄 수 있습니다. 이를 위한 도구로서 현재 TEL 레지스트리인 TELNIC에서 제공하고 있는 TEL-Hosting라는 서비스를 사용해야 합니다.
- TEL-Hosting를 사용하기 위해서는 계정(아이디, 패스워드)이 필요하며 계정정보는 기존 아이네임즈 아이디 및 패스워드와 같으나, 아이디는 6 ~ 32자, 패스워드는 알파벳과 숫자가 혼용되어야 하므로, 생성할 수 없는 계정일 경우 담당자가 따로 메일을 드립니다. 아이디는 변경불가능 하며, 패스워드는 로그인 후 변경 가능합니다.
- 3. 계정정보를 알고 계시다면 TEL도메인의 정보를 변경(혹은 등록)하기 위하여 http://telhosting.inames.co.kr에 접속합니다.

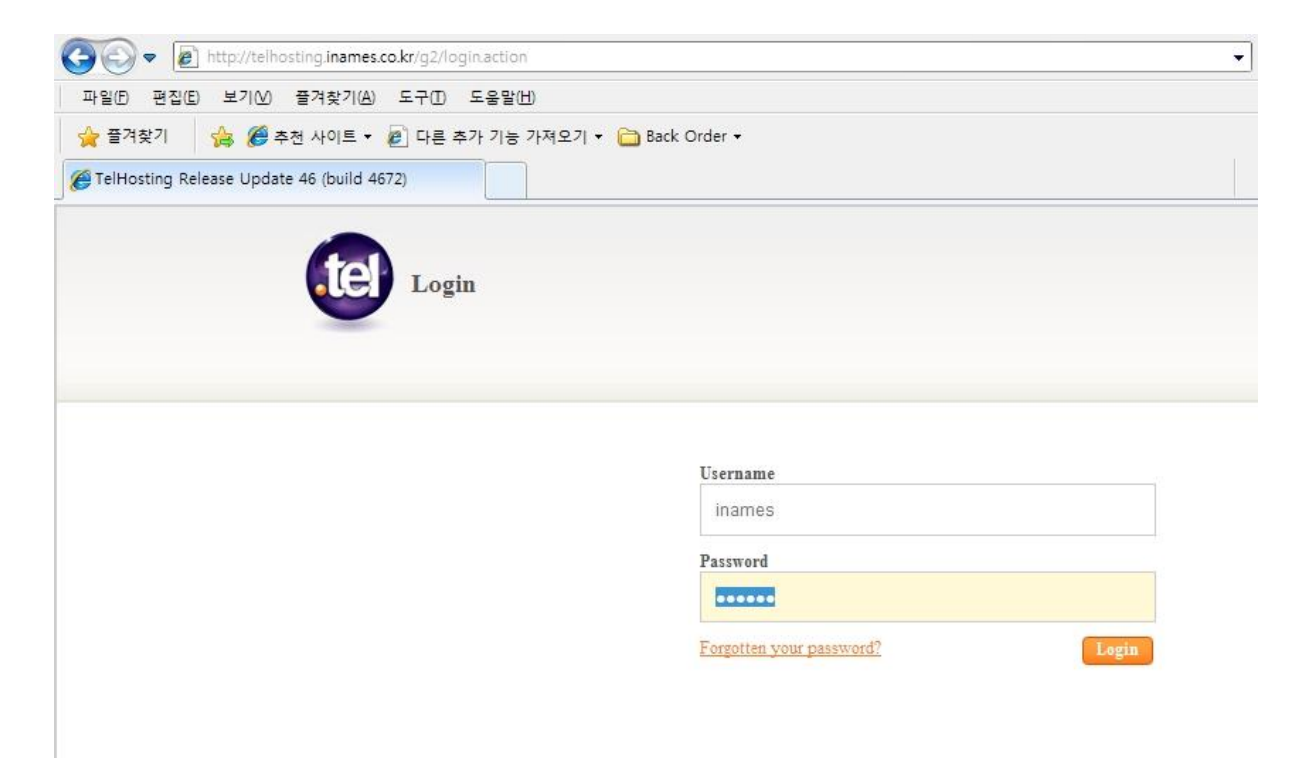

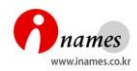

## 4. 로그인 후 화면

| .tel<br>Control panel<br>Dashboard Privacy |                                                                                                    | settings   logout   user guide (pdf)<br>Logged into                                                                                                    |
|--------------------------------------------|----------------------------------------------------------------------------------------------------|----------------------------------------------------------------------------------------------------|
| Folders Add + ?                            | ktf.tel                                                                                                    |                                                                                                    |
| ▼ .tel                                     | Profiles ?                                                                                                    | TelFriends                                                                                                    |
|                                            | Profile: default (active)   Rename Delete                                                                                                    | To share your private data, please<br><u>Activate TelFriends</u>                                                                                                    |
|                                            | Text Header ?                                                                                                    | Location Save ?                                                                                                    |
|                                            | The current profile has no text header set.                                                                                                    | Current location<br>Lat: 0 Lng: 0                                                                                                    |
|                                            | Contact Information     Add +     ?       Select:     All, None     Actions:     Choose an action:                                                                    | + Congo (* Congo (* C |
|                                            | Home Email (Personal) public edit 11                                                                                                    | POVERED PSouth 2000 IP 20 Potswana                                                                                                    |
|                                            | Here's where you manage your contact details.<br>You can see an example behind this message showing how it<br>should look once you've added your contact information. | Saved location<br>None set for current domain                                                                                                    |
|                                            | Messaging handles. You can then make them private or add them to your profiles.                                                                                       |                                                                                                    |
|                                            | justinteractve                                                                                                    |                                                                                                    |

 상단에 TEL 도메인을 관리하기 위한 Dashboard 및 개인정보를 관리할 수 있는 Privacy 메뉴를 볼 수 있습니다. 처음 로그인 때에는 Dashboard가 보여집니다.

| Dashboard | Privacy       |
|-----------|---------------|
| Folders A | .dd+) ?) .tel |
|           | 6             |

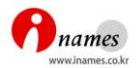

페이지 오른쪽 위에 자신이 관리하고 있는 도메인 목록을 선택할 수 있는 버튼이 있습니다.

| Logged into | - | as |  |
|-------------|---|----|--|
|             |   |    |  |

7. 중간의 가장 위에 Profiles 영역을 볼 수 있습니다. 처음 로그인 하면 default로 되어 있으 며 다른 Profile을 생성할 수 있습니다.

| Profiles |                  |   |               | ? |
|----------|------------------|---|---------------|---|
| Profile: | default (active) | • | Rename Delete |   |

8. 그 하단에 Text Header을 볼 수 있습니다. Text Header는 TEL홈페이지 타이틀을 적을 수 있습니다.

| Text Header                                 | 7    |
|---------------------------------------------|------|
| The current profile has no text header set. |      |
|                                             | Edit |

9. 그 아래에는 Contact Information 입니다. 첫 로그인시에는 아래와 같은 화면이 나오며 Contact Information의 Add+ 버튼을 클릭하면 전화번호, e-mail, 핸드폰 및 팩스 번호 등의 연락정보를 기입할 수 있습니다.

| Contac     | t Information                                                                                                    | A                   | dd +) [?   |
|------------|----------------------------------------------------------------------------------------------------|---------------------|------------|
| Select: Al | I, <u>None</u> Actions: Choose an action:                                                                                                    |                     |            |
| 0 📁        | Home Email (Personal)<br>me@mine.com                                                                                                    | public (            | edit ] î ț |
| • 6        | Here's where you manage your contact details.<br>You can see an example behind this message showi<br>should look once you've added your contact informa | ng how it<br>tion.  | t) †1      |
|            | Add details like email addresses, phone numbers or<br>Messaging handles. You can then make them privat<br>them to your profiles.                        | Instant<br>e or add | t] 11      |
| •          |                                                                                                    | et started          | t) [1]     |
|            | Justinteractve                                                                                                    |                     |            |
| •          | Home Voice Call (Home)<br>+449940498590                                                                                                    | public              | edit 11    |
| • Ø        | In Transit Instant Messenger (Skype)<br>(Home)<br>+440049401                                                                                            | private e           | edit 1     |
|            |                                                                                                    |                     |            |

Tel-Hosting Menual by Inames Co., Ltd.

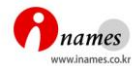

| Add new item                                                         | X                                            |
|----------------------------------------------------------------------|----------------------------------------------|
| Contact type                                                         | Give this contact a Label (e.g. Direct Line) |
| Phone<br>SMS<br>Email<br>Fax<br>Web Page<br>Skype Call               | Enter the Value (e.g +15557988888)           |
| GoogleTalk Call<br>MSN Live Messenger Call<br>ICQ Chat<br>Skype Chat | <u>Cancel</u> Save                           |

- Give this contact a Label : 연락정보의 설명을 적습니다.
- Enter the Value : Phone를 선택한 경우 전화번호를, Email을 선택한 경우 이메일 주소를적 습니다.
- 10. 제일 하단에는 Keywords를 볼 수 있습니다. 구글등의 검색엔진에 보여질 키워드를 적는 곳입니다.

| Key     | words                                                                                          | (                                                                                                    | Add + |
|---------|------------------------------------------------------------------------------------------------|----------------------------------------------------------------------------------------------------|-------|
| Select: | All, None Actions:                                                                             | Choose an action:                                                                                               |       |
|         | Address (Home add<br>Dulwich 15 Red Post H                                                     | ress):<br>Hill London UK SE24 9JJ                                                                               | edit  |
|         | Keywords help people<br>engine ranking.                                                        | e find you and may increase your search                                                                         |       |
|         | You can see an examp<br>should look once you<br>You can add your hob<br>nicknames and much     | ple behind this message showing how it<br>'ve added keywords.<br>bies and interests, business details,<br>more. |       |
|         | traver                                                                                         | get started                                                                                                    |       |
|         | Directory Informati<br>Justinteractive New M<br>Experience Consultan-<br>engineering web desig | on (Justinteractive):<br>edia, Interactive Design, User<br>cy Internet, website<br>gn, web development,         | edit  |

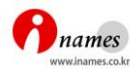

11. Dashboard 오른쪽에는 TelFriends 및 Location을 설정할 수 있습니다. TelFriends는 Tel 도 메인 내에서 친구를 설정할 수 있는 기능이며, 매세지를 주고 받을 수 있습니다. Location 은 현재 자신의 위치가 어디에 있는지 설정하는 곳입니다. Location은 구글 지도로만 표 시됩니다.

| TelFriends                                                         |                                                                                                    |  |
|--------------------------------------------------------------------|----------------------------------------------------------------------------------------------------|--|
| To share your private data, please<br>Activate TelFriends          |                                                                                                    |  |
| Location                                                           | Save ?                                                                                                    |  |
| Current location<br>Lat: 0 Lng: 0                                  |                                                                                                    |  |
|                                                                    | 0                                                                                                    |  |
| A<br>C<br>C<br>C<br>C<br>C<br>C<br>C<br>C<br>C<br>C<br>C<br>C<br>C | Igeria Libya Egypt<br>I Niger Chad Sudan<br>Igeria E<br>DR<br>Congo<br>Tai<br>Angola<br>Namibia<br>Rotswana<br>Dre Rotswana |  |

- ※ TEL 도메인 설정 처음에는 약 하루 정도 지나야 반영되며, 그 이후에는 실시간 반영되오 니 참고하시기 바랍니다.
- ※ 영문 매뉴얼은 <u>http://telhosting.inames.co.kr/vfs/pdf/telguide.pdf</u> 를 참조하여 주시기 바랍니다.